## 1. Gyilkos galóca

A természetben található gombák közül sok faj mérgező. A mérgező gombák többek között a mérgezés típusa szerint csoportosíthatók. A gombamérgezések típusai közül az egyik legsúlyosabb a Phalloides szindróma, amelyet a nagygombák közül a gyilkos galóca okoz. Ebben a feladatban egy ismertetőt kell elkészítenie az alábbi leírás és minta alapján. A dokumentum elkészítéséhez a *gombaforras.txt* UTF-8 kódolású szövegállományt, valamint a *gyg\_1.jpg*, a *gyg\_2.jpg*, a *gyg\_3.jpg* és a *galoca.png* képfájlokat kell használnia.

Az alkalmazott szövegszerkesztő programtól függően a sorok, illetve oldalak tördelése a mintától eltérhet.

- 1. Hozza létre szövegszerkesztő program segítségével a *gyilkos\_galoca* nevű dokumentumot a program alapértelmezett formátumában a *gombaforras.txt* felhasználásával! Az elkészített dokumentum ne tartalmazzon felesleges szóközöket és üres bekezdéseket!
- Legyen a dokumentum álló tájolású és A4-es lapméretű! A bal és a jobb margót 2,3 cm-esre, az alsó és a felső margót pedig 2,5 cm-esre állítsa be! (Ha a használt szövegszerkesztő programban az élőfej a szövegtükörből veszi el a területet, akkor a felső margó legyen 1,2 cm, az élőfej magassága pedig 1,3 cm!)
- 3. A dokumentumban ahol a feladat nem ír elő mást a következő beállításokat alkalmazza!
  - a. A betűtípus EB Garamond legyen! A szövegtörzs karaktereinek betűméretét 12 pontosra állítsa!
  - b. Állítsa a bekezdések sorközét egyszeresre, előttük 0, utánuk 6 pontos térköz legyen!
  - c. A bekezdések igazítása sorkizárt legyen!
  - d. A teljes dokumentumban alkalmazzon automatikus elválasztást!
- 4. Gépelje be az élőfejbe a "Mérgező gombák" és a "Phalloides szindróma" kifejezéseket a minta szerinti elrendezésben! A betűméret legyen 11 pontos, a betűstílust a minta szerint alakítsa!
- 5. Az élőfej tartalmát a bal és a jobb margó között 1,5 pont vastagságú vonallal határolja a mintának megfelelően!
- 6. Az élőfej jobb oldalához igazítva illessze be a *galoca.png* állományt! A kép ne takarja ki a vonalat!

A feladat a következő oldalon folytatódik.

2313 gyakorlati vizsga

- 7. A forrásszöveg elején a "<Kiemelt rész>" és "<Kiemelt rész vége>" közötti szöveget helyezze át egy szövegdobozba vagy keretbe a minta szerint! A kiemelt rész elejét és végét jelző szövegeket törölje! A szövegdobozt vagy keretet és a benne lévő szöveget formázza az alábbiak alapján!
  - a. A szövegdobozt vagy keretet igazítsa jobbra a margóhoz!
  - b. A szövegdoboz vagy keret méretét és belső margóit úgy állítsa be, hogy az a cím és az azt követő három bekezdés mellett elférjen, és benne a szöveg a minta szerinti elrendezésben jelenjen meg!
  - c. A "*Rendszertani besorolás*" és a "*Tudományos név*" szövegek betűmérete 11 pontos, betűstílusa félkövér, háttérszíne a szövegdoboz szélességében RGB(111, 78, 55) színkódú barna, betűszíne fehér legyen!
  - d. A többi szöveg betűmérete 10 pontos legyen!
  - e. A "*Rendszertani besorolás*" részben biztosítsa, hogy a minta szerinti bekezdéseknél ne jelenjen meg térköz! A besorolástípusok nevei félkövér betűstílusúak legyenek!
  - f. A gomba tudományos neve alá szúrja be a *gyg\_1.jpg* képet, és méretezze úgy az arányok megtartásával, hogy a magassága 5 cm legyen! A gomba tudományos nevét és a képet is igazítsa vízszintesen középre!
- 8. Készítse el a cím és a négy alcím formázását a következőképpen!
  - a. A címhez 18 pontos, az alcímekhez 14 pontos betűméretet alkalmazzon!
  - b. A cím és az alcímek betűstílusa legyen félkövér!
  - c. A cím és az alcímek előtt és után 6 pontos térköz legyen!
- 9. Az első bekezdésben a faj zárójelben szereplő tudományos nevét formázza dőlt betűstílussal!
- 10. A "*Jellemzői*" alcím utáni három bekezdés első szavát, valamint az utána következő kettőspontot formázza félkövér és dőlt betűstílussal!
- 11. A "*Kalap*" jellemzőit leíró bekezdés mellé jobbra igazítva szúrja be a *gyg\_2.jpg* képet! Állítsa be a kép magasságát az arányok megtartásával a mintának megfelelően, a kép és szöveg távolságát pedig 0,3 cm-re!
- 12. Érje el, hogy a "*Tönk*" jellemzőit leíró rész a mintának megfelelően a második oldal tetején kezdődjön! Ebben a bekezdésben a "*bocskor*" és a "*gallér*" szavakat félkövér betűstílussal emelje ki! Szúrja be a gyg\_3.jpg képet a minta szerinti helyre, balra igazítva! A kép magasságát a minta szerint az arányok megtartása mellett a bekezdés magasságához igazítsa, a kép és a szöveg távolságát pedig 0,3 cm-re állítsa be!
- 13. Az utolsó két bekezdést alakítsa számozott felsorolásúvá a minta szerint úgy, hogy a sorszám a bal margónál, a szöveg a bal margótól 1 cm-rel beljebb kezdődjön!

25 pont

<sup>2313</sup> gyakorlati vizsga

## Minta a Gyilkos galóca feladathoz:

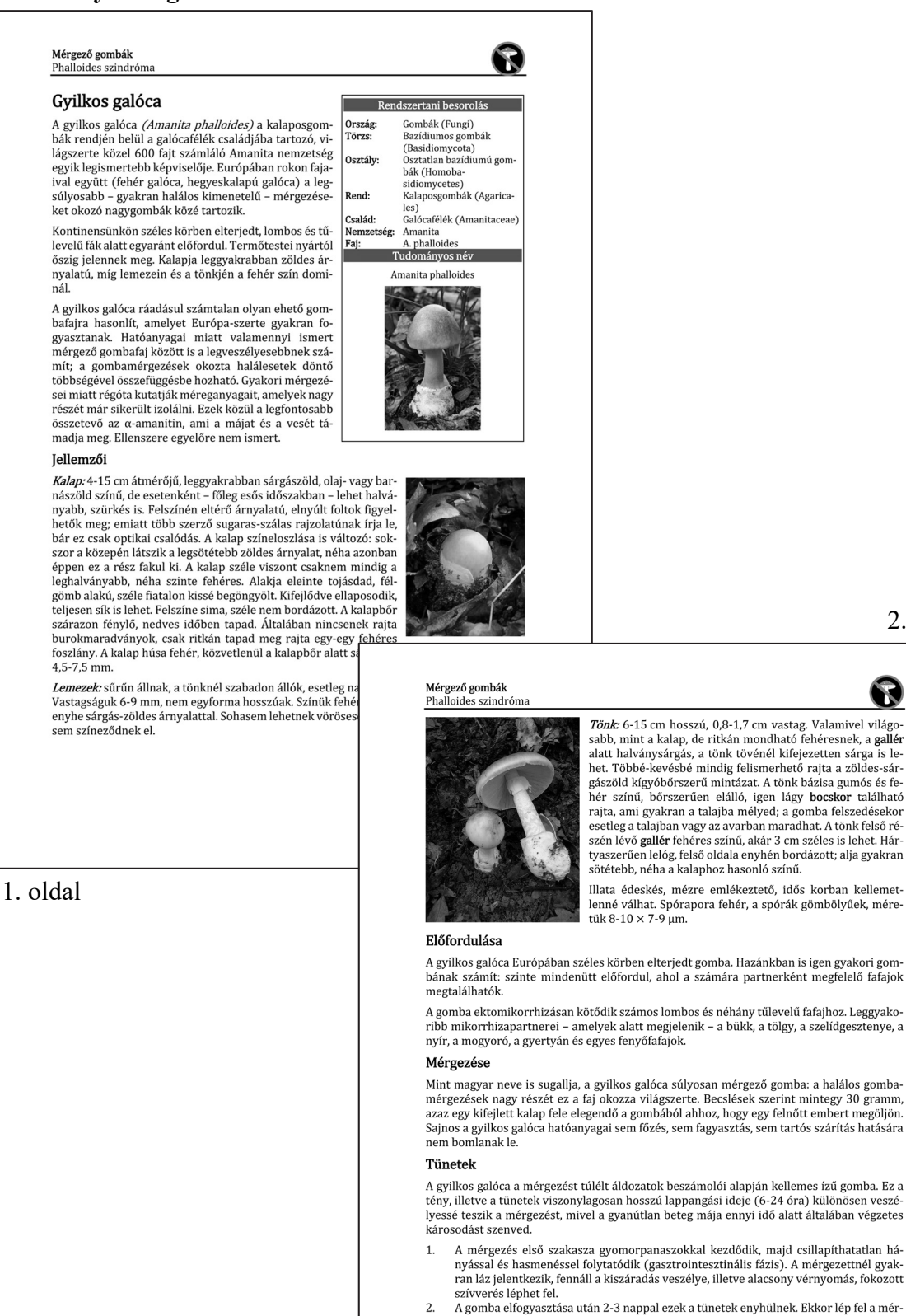

A gomba elfogyasztása után 2-3 nappal ezek a tünetek enyhülnek. Ekkor lép fel a mér-gezés második szakasza (hepatorenális fázis), amely során a súlyos májkárosodás kö-vetkeztében tapintható májnagyobbodás, sárgaság és tudatzavar alakul ki, majd leáll a veseműködés, végül összeomolhat a teljes keringési rendszer. Orvosi segítség hiá-nyában a tünetek 6-16 napon belül halálhoz vezetnek.

2. oldal